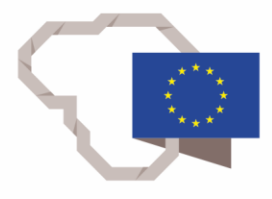

2014–2020 metų Europos Sąjungos fondų investicijų veiksmų programa

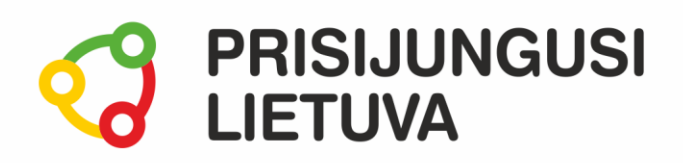

# Skaičiuoklė darbui ir namams MEDŽIAGA MOKYMŲ DALYVIUI

## www.prisijungusi.lt

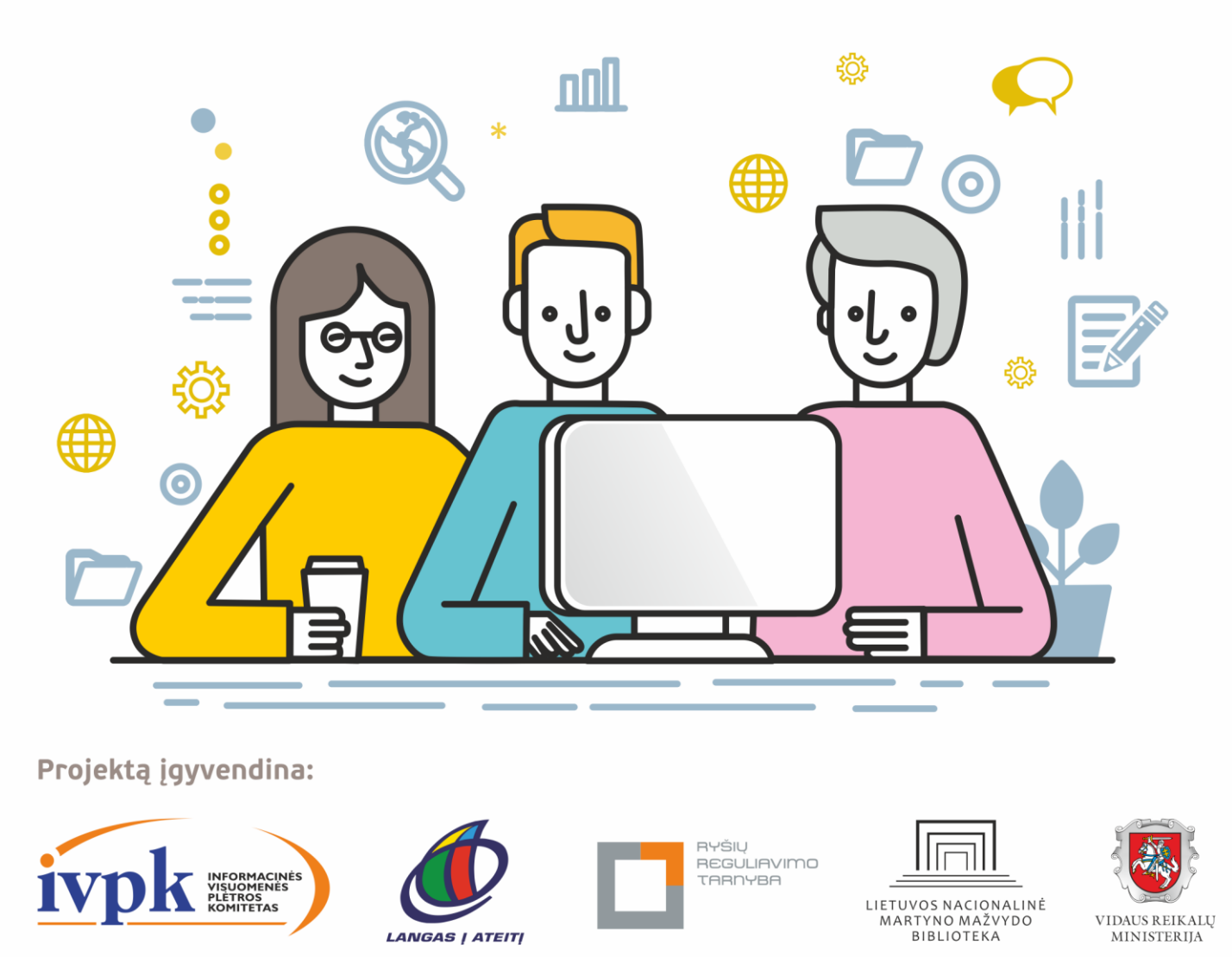

Mokymus organizuoja: asociacija "Viešieji interneto prieigos taškai" (VIPT), UAB "Baltijos kompiuterių akademija", Savivaldybių viešųjų bibliotekų asociacija, VŠĮ "Informacinių technologijų institutas".

## ĮVADAS

Ši programa skirta suaugusiems Lietuvos gyventojams, kurie turi pagrindinių skaitmeninių žinių ir įgūdžių, tačiau ribotai naudojasi skaitmeniniais įrenginiais ir technologijomis bei nori tobulinti skaitmeninius įgūdžius, kad galėtų efektyviai naudoti šiuolaikines skaitmenines technologijas kasdieninėje ir profesinėje veikloje.

Skaitmeninių įgūdžių turinčių gyventojų mokymo renginių programa savo turiniu atitinka Europos Komisijos rekomenduojamus skaitmeninių gebėjimų (DigComp 2.1) 1-2 gebėjimų (kompetencijų) lygius. Programa parengta pagal gyventojų skaitmeninio raštingumo žinių ir įgūdžių tobulinimo projekto "Prisijungusi Lietuva: efektyvi, saugi ir atsakinga Lietuvos skaitmeninė bendruomenė" tikslus, uždavinius ir reikalavimus.

Mokymų programą sudaro trys pagrindinės dalys:

- 1. Skaičiuoklės dokumento redagavimas;
- 2. Kasdieniniai skaičiavimai naudojant skaičiuokles;
- 3. Duomenų lentelių tvarkymas ir grafinis duomenų vaizdavimas.

Leidinio autorė:

dr. Renata Danielienė,

VšĮ "Informacinių technologijų universitetas" vykdančioji direktorė.

### ĮVADAS

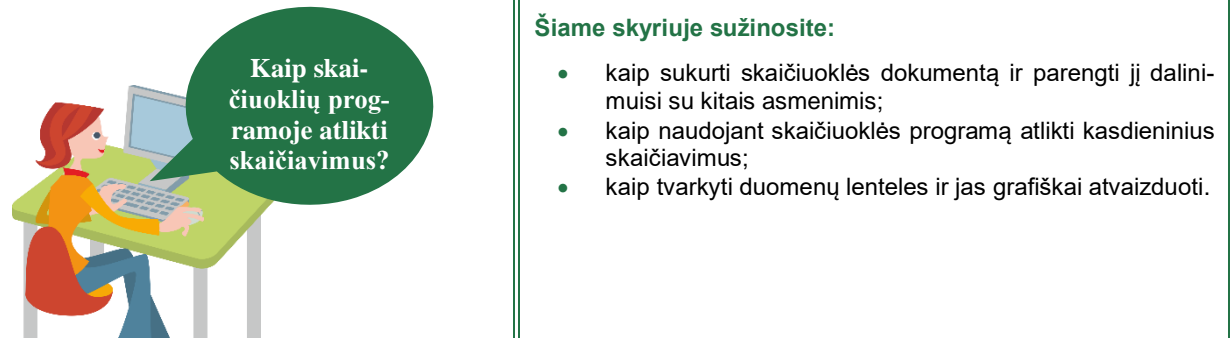

#### Naudojama techninė ir programinė įranga:

 stacionarus arba nešiojamasis, arba planšetinis kompiuteris su operacine sistema, "MS Excel" programa.

# Šio skvriaus struktūra:

- gyvenimiška situacija apie skaičiuoklių programoje atliekamus skaičiavimus bei duomenų analizę;
- mokomoji medžiaga,
- papildomi įdomūs mokymosi šaltiniai.

#### UŽDUOTYS

#### ONUTĖ KOREGUOJA MEISTRO ATSIŲSTĄ LENTELĘ IR SKAIČIAVIMUS.

|    | Α   | В                        | с       | D        | Е      | F       | G                   | н |
|----|-----|--------------------------|---------|----------|--------|---------|---------------------|---|
| 1  | Nr. | Paslaugos<br>pavadinimas | Įkainis | Nuolaida | Kiekis | Viso    | Viso su<br>nuolaida |   |
| 2  | 1   | Durų montavimas          | 85,00€  | 3%       | 2      | 170,00€ | 164,90€             |   |
| 3  | 2   | Plytelių klijavimas      | 15,00€  | 5%       | 12     | 180,00€ | 171,00€             |   |
| 4  | 3   | Šviestuvų montavim       | 3,00€   | 0%       | 25     | 75,00€  | 75,00€              |   |
| 5  | 4   | Jungiklių montavima      | 3,00€   | 0%       | 10     | 30,00€  | 30,00€              |   |
| 6  | 5   | Sienų dažymas            | 10,00€  | 7%       | 60     | 600,00€ | 558,00€             |   |
| 7  | 6   | Gipso montavimas         | 9,00€   | 7%       | 60     | 540,00€ | 502,20€             |   |
| 8  | 7   | Laminato klojimas        | 8,00€   | 7%       | 40     | 320,00€ | 297,60€             |   |
| 9  |     |                          |         |          |        |         | 1 799€              |   |
| 10 |     |                          |         |          |        |         |                     |   |
|    |     |                          |         |          |        |         |                     |   |

Meistras Petras atsiuntė atnaujintą remonto sąmatą. Atsidariusi failą skaičiuoklių programoje Onutė rado dvi lenteles: vienoje lentelėje pateikiamas reikalingų prekių sąrašas, kitoje – paslaugų įkainiai.

Onutė nori patikslinti prekių kainas, kadangi netoliese atidarė nauja statybinių prekių parduotuvė, kurioje taikomos dideles nuolaidas. Petras pažadėjo Onutei pritaikyti 5% nuolaidą darbams.

Užduotis: Kokią priemonę rekomenduotumėte naudoti Onutei skaičiavi-

mams atlikti? Koreguokite remonto sąmatos lenteles ir apskaičiuokite, kiek iš viso Onutei kainuos remontas, jei meistras Petras pritaikys 5% nuolaidą.

#### ONUTĖ SKAIČIUOJA KIEK KASMET VIDUTINIŠKAI ELEKTROS SUNAUDOJA.

| 21 | 121518 | 12346 | Onute Onaitiene | Liepų g. 18-5  | 2019-08-01            | 302 |  |
|----|--------|-------|-----------------|----------------|-----------------------|-----|--|
| 22 | 121518 | 12346 | Onutė Onaitienė | Liepų g. 18-6  | 2019-09-01            | 358 |  |
| 23 | 121518 | 12346 | Onuté Onaitiené | Liepų g. 18-7  | 2019-10-01            | 514 |  |
| 24 | 121518 | 12346 | Onuté Onaitiené | Liepų g. 18-8  | 2019-11-01            | 656 |  |
| 25 | 121518 | 12346 | Onuté Onaitiené | Liepų g. 18-9  | 2019-12-01            | 802 |  |
| 26 | 121518 | 12346 | Onuté Onaitiené | Liepų g. 18-10 | 2020-01-01            | 768 |  |
| 27 | 121518 | 12346 | Onuté Onaitiené | Liepų g. 18-11 | 2020-02-01            | 587 |  |
| 28 | 121518 | 12346 | Onuté Onaitiené | Liepų g. 18-12 | 2020-03-01            | 770 |  |
| 29 | 121518 | 12346 | Onuté Onaitiené | Liepų g. 18-13 | 2020-04-01            | 564 |  |
| 30 | 121518 | 12346 | Onuté Onaitiené | Liepų g. 18-14 | 2020-05-01            | 401 |  |
| 31 |        |       |                 |                |                       |     |  |
| 32 |        |       |                 |                | Vidurkis 2018 m.      | 368 |  |
| 33 |        |       |                 |                | Vidurkis 2019 m.      | 509 |  |
| 34 |        |       |                 |                | Vidurkis 2020 m.      | 618 |  |
| 35 |        |       |                 |                | Mažiausiai sunaudota  | 190 |  |
| 36 |        |       |                 |                | Daugiausiai sunaudota | 825 |  |
| 37 |        |       |                 |                |                       |     |  |
|    |        |       |                 |                |                       |     |  |

Onutė prisijungusi prie ESO portalo skaičiuoklės dokumente atsisiuntė statistinę informaciją už trejus metus. Ji nori sužinoti kiek vidutiniškai kasmet nuo 2018 m. sunaudoja elektros energijos.

**Užduotis**: Suskaičiuokite, kiek vidutiniškai Onutė sunaudoja elektros energijos, suraskite mažiausią ir didžiausią reikšmę. Pašalinkite 2017 metų įrašus.

#### ONUTĖ REGISTRUOJA DALYVIUS Į RENGINĮ IR NORI SUŽINOTI UŽSIREGISTRAVUSIŲ DALYVIŲ SKAIČIŲ.

| 96  | studentas            | moteris | 18-29 |
|-----|----------------------|---------|-------|
| 97  | studentas            | moteris | 18-29 |
| 98  | socialinis partneris | moteris | 18-29 |
| 99  | socialinis partneris | moteris | 30-40 |
| 100 | déstytojas           | moteris | 18-29 |
| 101 | studentas            | moteris | 18-29 |
| 102 | studentas            | moteris | 18-29 |
| 103 |                      |         |       |
| 104 | Dalyvių skaičius     | 101     |       |
| 105 | moteris              | 57      |       |
| 106 | vyras                | 44      |       |

Onutė naudodama "Google" formas sukūrė elektroninę registraciją į bendruomenės renginį. Kai dalyvių registracija buvo baigta, ji atsisiuntė registracijos failą (skaičiuoklės dokumentą) į savo kompiuterį.

Onutė renginio dalyviams organizuoja įvairias veiklas ir norėtų sužinoti, kiek iš viso dalyvių užsiregistravo į renginį ir, kiek iš jų yra moterų ir, kiek vyrų.

**Užduotis**: Suskaičiuokite, kiek dalyvių užsiregistravo į renginį. Suskaičiuokite, kiek užsiregistravo moterų ir kiek vyrų.

#### ONUTĖ NORĖTŲ PALYGINTI ELEKTROS SUNAUDOJIMO DUOMENIS NAUDODAMA GRAFINES PRIEMONES.

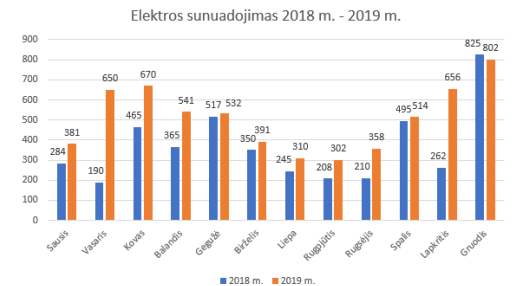

Onutė internete perskaitė, kad naudojant grafines priemones t.y. diagramas galima aiškiau matyti elektros sunaudojimo pokyčius skirtingais mėnesiais.

**Užduotis**: Sukurkite diagramą. Diagramoje įterpkite reikiamus elementus.

#### ONUTĖ NORI IŠSPAUSDINTI REMONTO SĄMATĄ IR JĄ APTARTI SU DUKRA BEI GALUTINĘ VERSIJĄ NUSIŲSTI MEISTRUI.

| Prekės pavadinimas       | Matavimo<br>vie netas | Kiekis | Nuolaida | Kaina  | Viso       | Kaina su<br>nuolaida |
|--------------------------|-----------------------|--------|----------|--------|------------|----------------------|
| Durys Obelis             | vnt.                  | 2      | 10%      | 85,00€ | 170,00€    | 153,00€              |
| Plytelės Aurora          | kv. m.                | 12     | 25%      | 12,00€ | 144,00€    | 108,00€              |
| Lubinis šviestuvas Agota | vnt.                  | 1      | 40%      | 38,00€ | 38,00€     | 22,80€               |
| Lubinis šviestuvas Vaiva | vnt.                  | 2      | 40%      | 25,00€ | 50,00€     | 30,00 €              |
| Led lemputès Aka 10 W    | vnt.                  | 18     | 30%      | 2,99€  | 53,82€     | 37,67€               |
| Jungiklis Laima, baltas  | vnt.                  | 3      | 40%      | 8,58€  | 25,74€     | 15,44€               |
| Spyna Aura               | vnt.                  | 2      | 10%      | 23,65€ | 47,30€     | 42,57€               |
| Dažai Snieguolė          | litrai                | 10     | 0%       | 8,50€  | 85,00€     | 85,00 €              |
| Laminatas Uosis          | ky, m,                | 40     | 15%      | 60,00€ | 2 400,00 € | 2 0 40,00 €          |
|                          |                       |        |          |        |            | 2 5 34,49 €          |

Onutė parengė būsto remonto sąmatą ir nori pasitarti su dukra.

Su dukra suderintą sąmatą Onutė įrašys PDF formatu ir nusiųs meistrui Petrui elektroniniu laišku.

**Užduotis**: Parenkite skaičiuoklės dokumentą spausdinimui ir jį išspausdinkite. El. laišku kolegai nusiųskite parengtą sąmatą PDF formatu.

#### ONUTĖS VYRAS PREKIAUJA BALDAIS IR PAPRAŠĖ ONUTĖS ATLIKTI DUOMENŲ ANALIZĘ.

| Nr. 🗤 | data 🚽     | Užsakovas 🗸    | Miestas 🚽    | pavadinim 👻 | kaina 👻 | Kieki 🗸 | Viso 🚽     |
|-------|------------|----------------|--------------|-------------|---------|---------|------------|
| 1     | 2019-09-28 | Jokūbas ir Ko  | Vilnius      | Komoda      | 158,00€ | 8       | 1 264,00 € |
| 2     | 2019-11-18 | Baldžiai       | Klaipėda     | Lentyna     | 89,00€  | 15      | 1 335,00€  |
| 3     | 2019-09-13 | Vakaris        | Telšiai      | Kêdê        | 35,00€  | 11      | 385,00€    |
| 4     | 2019-06-24 | Svajonių namai | Druskininkai | Spinta      | 96,00€  | 11      | 1 056,00 € |
| 5     | 2019-12-19 | Baldų rojus    | Prienai      | Lentyna     | 89,00€  | 2       | 178,00€    |
| 6     | 2019-04-05 | Baldžiai       | Druskininkai | Komoda      | 158,00€ | 40      | 6 320,00 € |
| 7     | 2019-06-24 | Baldžiai       | Ignalina     | Kédé        | 35,00€  | 7       | 245,00€    |
| 8     | 2019-04-19 | Sarimai        | Telšiai      | Lentyna     | 89,00€  | 5       | 445,00€    |
| 9     | 2019-04-22 | Jokūbas ir Ko  | Panevėžys    | Stalas      | 65,00€  | 39      | 2 535,00 € |
| 10    | 2019-01-06 | Baldžiai       | Prienai      | Lentyna     | 89,00€  | 14      | 1 246,00 € |
| 11    | 2019-12-03 | Liepų kiemelis | Alytus       | Komoda      | 158,00€ | 17      | 2 686,00 € |
| 12    | 2019-09-28 | Liepų kiemelis | Alytus       | Spinta      | 96,00€  | 4       | 384,00€    |
| 13    | 2019-09-20 | Baldžiai       | Marijampolė  | Sekcija     | 125,00€ | 24      | 3 000,00 € |
| 14    | 2019-02-26 | Svajonių namai | Panevėžys    | Kêdê        | 35,00€  | 25      | 875,00€    |
|       |            |                |              |             |         |         |            |

Gavusi tokią užduotį Onutė nutarė išsiaiškinti, kaip dirbama su didelėmis lentelėmis. Nuotolinių mokymų metu, ji sužinojo apie duomenų rūšiavimą/rikiavimą bei filtravimą. Šias žinias ir įgūdžius Onutė panaudos atlikdama duomenų analizę ir pateiks informaciją apie konkrečių užsakovų užsakymų kiekius bei sumas, o po to nufiltruos duomenis pagal mėnesius, bei sužinos, kurie mėnesiai buvo pelningiausi.

**Užduotis**: Fiksuokite lentelės pavadinimų sritį. Rūšiuokite duomenis pagal datą. Filtruokite duomenis pagal kiekvieną užsakovą ir suskaičiuokite kiekvieno užsakovo užsakymo sumą.

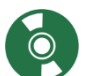

#### Skaičiuoklė darbui ir namams

Naudojant skaičiuoklių programas galima atlikti tiek paprastus, tiek sudėtingus skaičiavimus, rikiuoti ar filtruoti duomenis, atlikti duomenų analizę, grafiškai vaizduoti duomenis ir pan. Skaičiuoklių dokumentams kurti ir redaguoti gali būti naudojamos šios priemonės:

- "Google" skaičiuoklės
- "Microsoft Excel"
- "LibreOffice Calc" ir pan.

Šiame dokumente pateikiamos nuorodos į išorinius šaltinius, kaip kurti ir redaguoti skaičiuoklių dokumentus, atlikti nesudėtingus skaičiavimus, atlikti nesudėtingą duomenų analizę naudojant "MS Excel". Tie patys darbo su skaičiuoklėmis principai gali būti taikomi kuriant ir redaguojant skaičiuokles ir kitose programose ar internetinėse aplinkose.

#### Skaičiuoklių dokumentų panaudojimo pavyzdžiai

- Biudžeto (šeimos, remonto, kelionės, projekto) skaičiavimas;
- Šventės dalyvių sąrašo sudarymas;
- Kalendorių, tvarkaraščių sudarymas;
- Diagramų kūrimas;
- Įvairių duomenų kaupimas (pvz., apie prekes, paslaugas, patirtas išlaidas ir pan.);
- Planavimas (kelionės, projekto ir pan.);
- Sąrašų sudarymas (pirkinių sąrašas ir pan.), pajamų/išlaidų skaičiavimas;
- Statistinės analizės atlikimas naudojant suvestinių lenteles ir diagramas ir kt.

#### Pagrindiniai veiksmai ir nesudėtingi skaičiavimai

| Tema                                                 | Nuoroda                                                                                                    |
|------------------------------------------------------|----------------------------------------------------------------------------------------------------|
| Apie skaičiuokles ir jų paskirtį                     | epilietis.eu skaičiuoklių kursas (2 tema> Pažintis su skaičiuokle)                                                                                                    |
| Skaičiuoklių taikymo pavyzdžiai                      | epilietis.eu skaičiuoklių kursas (2 tema> Skaičiuoklių taikymo pavyzdžiai)                                                                                                    |
| Duomenys langeliuose                                 | epilietis.eu skaičiuoklių kursas (4 tema> Skaičiuoklė ir duomenys)                                                                                                    |
| Duomenų įvedimas                                     | epilietis.eu skaičiuoklių kursas (4 tema> Duomenų įvedimas)                                                                                                    |
| Duomenų talpinimas langelyje                         | epilietis.eu skaičiuoklių kursas (4 tema> Duomenų išdėstymas langelyje)                                                                                                    |
| Duomenų kopijavimas                                  | epilietis.eu skaičiuoklių kursas (4 tema> Langelių tvarkymas)                                                                                                    |
| Skaičiavimai. Formulės ir funkcijos                  | epilietis.eu skaičiuoklių kursas (6 tema> Formulės ir funkcijos)                                                                                                    |
| Langelių koordinatės                                 | epilietis.eu skaičiuoklių kursas (6 tema> Langelių koordinačių tipai ir jų pa-<br>naudojimo ypatumai)                                                                                                    |
| Formulės kopijavimas                                 | "Microsoft" medžiaga: Programos "Excel" naudojimas skaičiavimams                                                                                                    |
| Duomenų sekų kūrimas                                 | epilietis.eu skaičiuoklių kursas (4 tema> Automatinis duomenų pildymas)<br>"Microsoft" medžiaga: Nuoseklių datų sąrašo kūrimas<br>"Microsoft" medžiaga: Automatinis duomenų įvedimas į darbalapio langelius |
| Stulpelių ir eilučių įterpimas bei naiki-<br>nimas   | "Microsoft" medžiaga: Eilučių ir stulpelių įterpimas arba naikinimas                                                                                                    |
| Langelių reikšmių formatai ir formato<br>kopijavimas | epilietis.eu skaičiuoklių kursas (4 tema> Duomenų formatai)<br>Duomenų formatai (skaidrės)<br>"Microsoft" medžiaga: skaičių formatai<br>"Microsoft" medžiaga: formato kopijavimas                           |
| Lentelių ir langelių formatavimas                    | "Microsoft" medžiaga: Langelių teksto formatavimas                                                                                                    |
| Dokumento įrašymas                                   | "Microsoft" medžiaga: Darbaknygės įrašymas kitu failo formatu                                                                                                    |

| Tema                                          | Nuoroda                                                                                                    |
|-----------------------------------------------|----------------------------------------------------------------------------------------------------|
| Dokumento parengimas spausdini-<br>mui        | epilietis.eu skaičiuoklių kursas (7 tema> Skaičiuoklės dokumento peržiūra ir<br>parengimas spausdinimui)<br>"Microsoft" medžiaga: Darbalapio arba darbaknygės spausdinimas                                                                                                    |
|                                               |                                                                                                    |
| Pagrindinės funkcijos                         | Vaizdo įrašas: formulė ir skaičiavimai naudojant pagrindines funkcijas                                                                                                    |
| Diagramų kūrimas                              | epilietis.eu skaičiuoklių kursas (7 tema> Diagramų tipai ir sandara)                                                                                                    |
| Diagramos kopijavimas į kitus doku-<br>mentus | epilietis.eu skaičiuoklių kursas (7 tema> Diagramų kopijavimas į Word arba<br>PowerPoint dokumentus)<br>"Microsoft" medžiaga: Diagramos kūrimas naudojant rekomenduojamas diag-<br>ramas<br>"Microsoft" medžiaga: Kurti diagramą nuo pradžios iki galo<br>"Microsoft" medžiaga: "Office" galimų naudoti diagramų tipai |
| Dokumento srities fiksavimas                  | "Microsoft" medžiaga: Sričių fiksavimas norint užrakinti eilutes ir stulpelius                                                                                                    |
| Duomenų rūšiavimas/rikiavimas                 | "Microsoft" medžiaga: Lentelės duomenų rūšiavimas<br>"Microsoft" medžiaga: Duomenų rūšiavimas diapazone arba lentelėje                                                                                                    |
| Duomenų filtravimas                           | "Microsoft" medžiaga: Duomenų diapazono arba duomenų lentelėje filtravi-<br>mas                                                                                                    |
| Spartieji klavišai                            | "Microsoft" medžiaga: "Excel" spartieji klavišai                                                                                                    |